## **Important Instructions for Filling the Form**

## (Before filling the form please read the INSTRUCTIONS given below carefully)

## **Steps for Registration**

1) Click on the tab "New Registration".

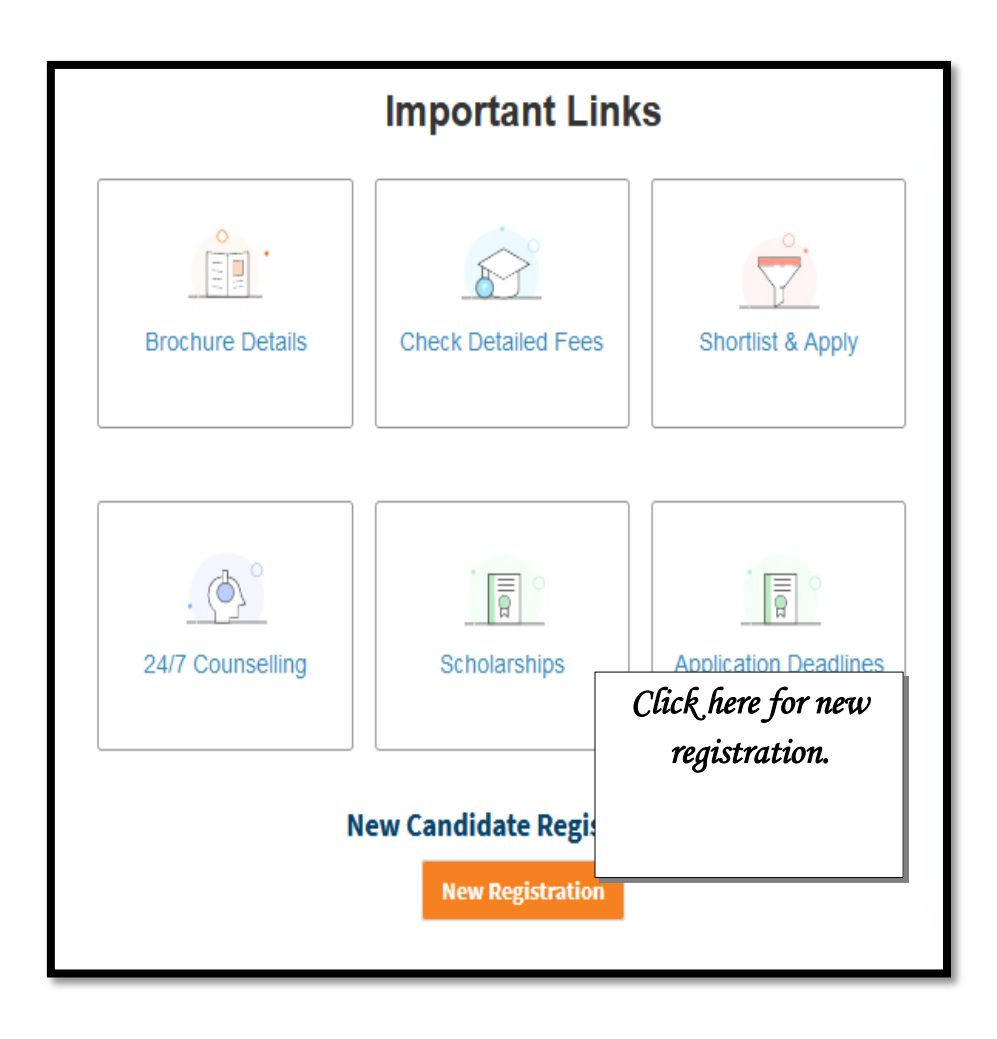

|                      |                                  | details required in<br>this form. |
|----------------------|----------------------------------|-----------------------------------|
| N                    | lew Registration                 |                                   |
| Select Course Level* | ✓ Select Course (Interested In*) | ~                                 |
| First Name*          | Last Name                        |                                   |
| Select Gender*       | ✓ Date of Birth*                 |                                   |
| Email Address*       | Mobile Number*                   |                                   |
| Adhaar Number*       | Confirm Adhaar Number*           |                                   |
| Security Pi          | n as shown below                 |                                   |

alore fill all the

2) You will be directed to the registration form page.  $\Box$ 

- a) A valid own Mobile number. Please keep it active, at least until the admission process is complete, as all communication will be sent through SMS.
- b) Mobile number must belong to the candidate himself/herself or someone in the family. DO NOT fill in friend's or Cyber CAFE's Mobile number.
- c) An E-Mail ID belonging to the candidate or someone in the family.
- d) UID Aadhar number or Enrollment number.

| Thank You for Registration!                                                                                                    |                                   | Note this Usernam<br>and Password for<br>further process.     |                         |
|----------------------------------------------------------------------------------------------------|-----------------------------------|---------------------------------------------------------------|-------------------------|
| Username Password 9                                                                                                    |                                   | jurra                                                         |                         |
| Kindly note down the above credentials for future login. We have also sent the same by e<br>want.<br>Now login into portal and Submit the Application as soon as possible.<br>Login To Apply | Click h<br>Click h<br>the<br>appl | fou can update the<br>ere to fill<br>online<br>ication<br>orm | password at later stage |

3) Note down your username and password. And click on "Login to Apply".

## **Steps for Filing Online Application Form**

1) Now enter your "Username" and "Password" to fill the application form.

| Candidate / Student Login   | Password and Captcha<br>in the given text box.<br>And click on "Cogin" |
|-----------------------------|------------------------------------------------------------------------|
| Your Username / ID          | button.                                                                |
| Password                    |                                                                        |
| Security Pin as shown below |                                                                        |
|                             |                                                                        |
| LOGIN<br>Forgot Password?   |                                                                        |

- 2) Fields marked as red star mandatory to fill.
- 3) Enter all your "*personal details, permanent address, and educational qualifications*" asked in this form. Check the subsequent sub category in which you fall. And Click on "*Save and Next*" button.

| Welcome - I<br>27 ur@gmail.com<br>C Log Out<br>Main Navigation | Instructions for filling in the Application Form 1. Application having 3 to 4 steps, please make sure you 2. Please enter all relevant details carefully. 3. After Final Submission you will not be allowed to edit 4. You must have scanned copy of your certificates and F 5. On final step accept the declaration and submit Applic Final Submission.                                                                                                    | complete all steps for Final Submission of application.<br>any details.<br>Passport size scanned photo and self signature.<br>:ation form by clicking on Final Submit button. If registratio | Fill your personal details in<br>this form. After filing click on<br>"Save and Next" button |
|----------------------------------------------------------------|----------------------------------------------------------------------------------------------------|----------------------------------------------------------------------------------------------------|---------------------------------------------------------------------------------------------|
| Application Form                                               |                                                                                                    |                                                                                                    |                                                                                             |
| Upload Documents                                               | COURSE SELECTION                                                                                                    |                                                                                                    |                                                                                             |
| ₹ Payment                                                      | Select Course you are Applying Fo                                                                                                    | )r:*                                                                                                    | Select Semester/Year:*                                                                      |
|                                                                | The state of the state of the s | v 1st Year                                                                                                    | v                                                                                           |
|                                                                | First Preference                                                                                                    | DSC-1/DSE-1 Subject                                                                                                    | Third Preference                                                                            |
|                                                                | Select DSC-1/DSE-1 Subject v                                                                                                    | Select DSC-1/DSE-1 Subject                                                                                                    | Select DSC-1/DSE-1 Subject V                                                                |
|                                                                | PERSONAL                                                                                                    |                                                                                                    |                                                                                             |
|                                                                | Full Name:*                                                                                                    | Date of Birth:*                                                                                                    | Gender:*                                                                                    |
|                                                                | Email*                                                                                                    | Mahile No*                                                                                                    | Whatsann No! (If available)                                                                 |

4) In Education section you must have to add your marks details by clicking on *Add* % Button. A popup window will appear to fill marks details. Enter your marks details in textbox. If you passed under CGPA select Yes option and add your grade point, for your help CGPA grade table is there. After filling details select click Calculate Button then Press Save button.

|                   | Calculate Your Marks                |       |                | ×           |                     |            |
|-------------------|-------------------------------------|-------|----------------|-------------|---------------------|------------|
| EDUCATION         | Are you passed under the CGPA grade |       | CGPA Grading S | ystem       |                     |            |
| MATRICULATION EXA | Ves No                              | Grade | Marks Range    | Grade Point |                     |            |
| Board*            | CGPA Grade:                         | A1    | 91-100         | 10.0        | School*             | Perce      |
| Select Board      | Enter your CPGA grade point         | A2    | 81-90          | 9.0         | school name         | percen     |
|                   | Marks Obtained (MO):                | B1    | 71-80          | 8.0         |                     |            |
| L0+2/DIPLOMA EXAM | Enter marks obtained (mo)           | B2    | 61-70          | 7.0         |                     |            |
| Board*            | Enter marks obtained (mo)           | C1    | 51-60          | 6.0         | School/College*     | Percentage |
| Select Board      | Maximum Marks(MM):                  | C2    | 41-50          | 5.0         | school/college name | Dercen     |
|                   | Enter maximum marks (mm)            | D     | 33-40          | 4.0         |                     | (Farran    |
| GRADUATION DET    |                                     | E1    | 21-32          | 3.0         |                     |            |
|                   | Calculate Save                      | E2    | 00-20          | 2.0         | Voru of Do          | ulua.      |
| Status            |                                     |       |                |             | Year of Pas         | ssing      |
| select status     |                                     |       |                | ,           | Y Vear              |            |
| Lourse            | Roll No.                            |       | Result*        |             | Percentag           | e          |
| Select Stream     | V Roll No.                          |       | Sele           | ct Status   | → percen            |            |

5) In Sub-categories and Activities section select appropriate applicable option.

| SUB-CATEGORIES (Please click on Yes on applicable category. You need to upload certificates for categories like HP-Bonafide, IRDP, NCC, NSS, Sports etc.) |                                                              |  |  |  |
|----------------------------------------------------------------------------------------------------|--------------------------------------------------------------|--|--|--|
| Are you a Bonafide Resident of Himachal Pradesh? :                                                                                                    | ● YES ○ NO You need to upload valid certificate on next page |  |  |  |
| Do you belong to IRDP scheme? :                                                                                                    | ⊖ yes 		 NO                                                  |  |  |  |
| Are you only the single girl child of your parent? :                                                                                                    | ○ YES <sup>®</sup> NO                                        |  |  |  |
| Do you have gap after 12th class? :                                                                                                    | ○ YES <sup>®</sup> NO                                        |  |  |  |
| Are you Physically Challenged? :                                                                                                    | ○ YES <sup>®</sup> NO                                        |  |  |  |
| Are you Ex-Serviceman or Ward of Ex-Serviceman (Ex-Man)? :                                                                                                | ○ YES <sup>®</sup> NO                                        |  |  |  |
| Are you Ward of Freedom Fighter (WFF)? :                                                                                                    | ○ YES <sup>®</sup> NO                                        |  |  |  |
| Is any of your brother/sister studying in this College? :                                                                                                 | ○ YES <sup>®</sup> NO                                        |  |  |  |
| ACTIVITIES YOU PARTICIPATED:-                                                                                                    |                                                              |  |  |  |
| Are you member of NCC(National Cadet Corps)? :                                                                                                    | ○ YES <sup>®</sup> NO                                        |  |  |  |
| Are you member of NSS(National Service Scheme)? :                                                                                                    | ○ YES <sup>®</sup> NO                                        |  |  |  |
| Do you belong to Cultural Quota? :                                                                                                    | ○ YES <sup>®</sup> NO                                        |  |  |  |

6) Press save to application and move to next page to upload the scanned copy of original documents in the desired columns as per the format given below:

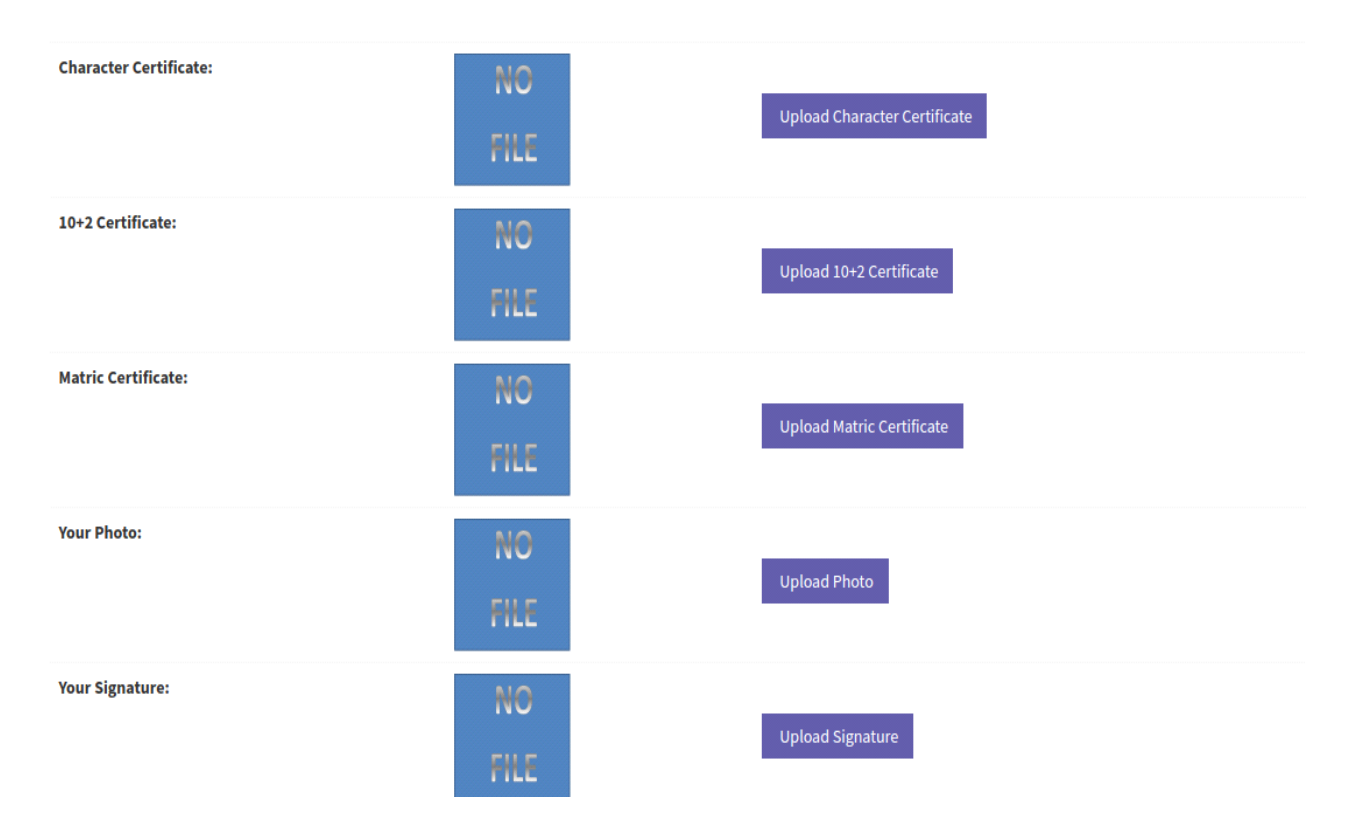

- a) Only file types jpg, jpeg, png and pdf of size 500KB are supported.
- b) Upload recent and clear photographs/documents.
- c) Your photo should be of passport size in jpeg/png format with minimum dimensions as 200 x 200 pixels and your face should be clearly visible.
- d) In case you don't have certificate for a selected category just go back, unselect that category and save the form.
- e) After uploading, you may also upload again if required.
- f) Documents uploaded will be examined by Admission Committee. You may receive remarks for any modification/update.
- g) Click on *"Next"* button.

7) Here check all the documents if they were uploaded correctly or not. You can also upload any document again if it was not uploaded correctly. After checking click on "*Next*" button.

| Your Signature:          | July 24, 2021, 12:31 p.m. | A <b>MARTEN ERLEN</b><br><b>Den state state and</b><br>Volted de                | Verification Pending | View |
|--------------------------|---------------------------|---------------------------------------------------------------------------------|----------------------|------|
| Matric Certificate:      | July 24, 2021, 12:31 p.m. | <b>Martin ernen</b><br><b>Martin ernen</b><br><b>Keista</b>                     | Verification Pending | View |
| Plus2 Certificate:       | July 24, 2021, 12:31 p.m. | <b>A KARANA BERGERA</b><br><b>Data Karang Karang Karang</b><br>Kabupatén Karang | Verification Pending | View |
| HP-Bonafide Certificate: | July 24, 2021, 12:31 p.m. | <b>Ministrative External</b><br><b>Ministrative Status</b><br>Voebate           | Verification Pending | View |
|                          |                           | Back Upload Again Next                                                          |                      |      |

8) Here in this page check all the details filled by you in the form; you can edit any column here if data is not filled correctly. After checking check all the boxes in the check list, and click on *"Continue"* button and pay the registration Fee if applicable otherwise you can directly submit the form. Once your payment confirmation comes you form will be automatically get submitted.

9) If due to some reason your registration fee payment stuck or deducted or you didn't see Form Submission confirmation page like below, you must have to try payment again on main page. If payment already in process you can Verify the payment by clicking on **Verify Payment** button.

10) After this your form will be submitted. You are advised to download the copy of submitted form for future reference.

| ♦ CHECKLISTS                                                                                                    |
|----------------------------------------------------------------------------------------------------|
| Please check the following checkboxes to confirm you are going to submit the correct information.                                                                                                    |
| I confirm my name is <b>Caracteria</b>                                                                                                    |
| I confirm my mobile number is the second second sec |
| I confirm my e-mail address is <b>China and China Constants</b>                                                                                                    |
| □ I hereby declare that all the information stated in this application are true and I have read the prospectus available on the website and I shall abide by the terms and conditions therein. In the event of distortion of any fact like Category, Qualification, Age, Date of Birth, Nationality etc. filled in my application form, I understand that I will be denied admission to College and if already admitted, my admission acquired is liable for cancellation. I allow the college administration to send SMS on my given Mobile Numbers. Further, I promise to abide by rules and norms of discipline of the College.                                                                                                    |
| मैं घोषणा करता हूं कि इस आवेदन में दी गई सभी सूचनाएँ सत्य हैं और मैंने वेबसाइट पर उपलब्ध प्रॉस्पेक्टस पढ़ लिया है और मैं प्रॉस्पेक्टस में लिखे गए सभी नियमों का पालन करूँगा। मेरे आवेदन पत्र में श्रेणी,<br>योग्यता, आयु, जन्म तिथि, राष्ट्रीयता आदि जैसे किसी भी तथ्य के विरूपण की स्थिति में, मैं समझता हूं कि मुझे महाविद्यालय में प्रवेश नहीं मिलेगा। और अगर मेरे को पहले ही प्रवेश मिल चुका है तो मेरा प्रवेश रद्द<br>कर दिया जाएगा। मैं कॉलेज के प्रशासन को अपने दिए गए मोबाइल नंबर पर एसएमएस भेजने की इजाजत देता हूं। इसके अलावा, मैं महाविद्यालय के नियमों और मानदंडों का पालन करने का वादा करता हूं।                                                                                                    |
| Continue                                                                                                    |

- 11) Now the admission committee will verify the application form. In case of any discrepancy found in the online admission form, it will be communicated to the student by *SMS* and *Email* in the registered mobile number and email address provided by candidate at the time of registration.
- 12) If candidate will receive any message regarding form rectification then he/she need to rectify the form from his/her account using their *"username and password"*. Hence, they are again requested to retain their account information with them until the completion of admission process.
- 13) After receiving any updates from the admission committee regarding approval of application form, candidate needs to pay the admission fee online from their user account.
- 14) It is directed to students to retain the hard/soft copy of filled application form and fee receipt with them. In case, if any discrepancy found during student admission they need to submit it at college. If any student fails to submit these documents when called his/her admission is subjected to cancellation.
- 15) It is advised to regularly check email, SMS and visit College site for latest updates over admission process.

Note:- We strongly recommend to use Rupay Debit Card or UPI payment option while you pay your registration fee or course fees. Its free without any additional bank charges.